## **Exercice Formules**

## **Consignes TP6**

Ouvrez le fichier Calendrier perpétuel.xlsx

<u>Objectif</u> : réaliser un calendrier perpétuel identique au modèle (Modèle.pdf). La mise à jour sera automatique selon l'année saisie en A1

Vous n'aurez que 3 formules à saisir, puis à les recopier vers la droite et vers le bas :

1- En B3 : faire apparaître le 1<sup>er</sup> janvier correspondant à l'année

2 - En B4 : un jour de plus que le précédent

3 – En C31 : faire apparaître, soit un jour de plus que le précédent (quand l'année est bissextile), soit laisser vide